Lawo AG Am Oberwald 8 D-76437 Rastatt Telefon +49 (0) 7222 1002-0 Telefax +49 (0) 7222 1002-7101 Internet www.lawo.de

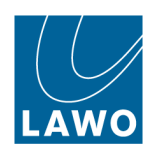

# **Technical Documentation**

## **Creating CF Cards Using a Virtual Machine**

Product series: mc<sup>2</sup>

Version: 1.1

Revision 10.12.2012

#### Copyright

All rights reserved. Permission to reprint or electronically reproduce any document or graphic in whole or in part for any reason is expressly prohibited, unless prior written consent is obtained from the Lawo AG.

All trademarks and registered trademarks belong to their respective owners. It cannot be guaranteed that all product names, products, trademarks, requisitions, regulations, guidelines, specifications and norms are free from trade mark rights of third parties.

All entries in this document have been thoroughly checked, however no guarantee for correctness can be given. Lawo AG cannot be held responsible for any misleading or incorrect information provided throughout this manual.

Lawo AG reserves the right to change specifications at any time without notice

© Lawo AG, December 2012

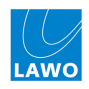

# Contents

| 1 | Introduction                             | . 5 |
|---|------------------------------------------|-----|
| 2 | Creating and Booting the Virtual Machine | . 6 |
| 3 | Creating the CF Cards                    | 55  |

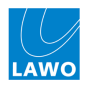

## 1 Introduction

The following instructions describe how to create backup CF cards for the mc<sup>2</sup> series using the virtual machine on your computer. This method avoids having to create a CD from an ISO file and then reboot your computer using the ISO boot CD.

To proceed, you will need the following:

- A computer running the Oracle VM VirtualBox this programme is installed automatically when you install mxGUI.
- **CF card writer/reader** such as the SanDisk.
- The correct ISO file for your system software (e.g. Lawo-boot-cd\_V4-18-0-0.iso).

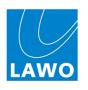

## 2 Creating and Booting the Virtual Machine

1. Start the Oracle VM VirtualBox application:

| File Machine Help |                                                                                           |                            |
|-------------------|-------------------------------------------------------------------------------------------|----------------------------|
| ○ ※ → ↓           |                                                                                           | 🚱 Detais 📖 Snapshots       |
| mour don          | General<br>Name: msG/I<br>OS Type Of Inax<br>System                                       | mxGUI                      |
|                   | Display Video Merrory: 8 PB     Sanota Deating Server: Datalind     Strange IES Controler |                            |
|                   | Bernand Vester: micule<br>∯ Audio<br>Coubled<br>III Retwork                               | rjemnika (joma, 100,00 rej |
|                   | Ø USB<br>Deabled                                                                          |                            |
|                   | Sharef Folders<br>Alone<br>O Description                                                  |                            |
|                   | Nove .                                                                                    |                            |

2. Click on New to create a new virtual machine, and then select Next:

| Oracle VM Virtualitox Manager<br>File Machine Heb |                                                                                                    | _ <u>_</u> X          |
|---------------------------------------------------|----------------------------------------------------------------------------------------------------|-----------------------|
|                                                   |                                                                                                    | Details     ImageNots |
| Institut<br>Powered Off                           | Ceneral<br>Name: exclut<br>OS Type: Other Linux:<br>System                                                                                                    | Preview<br>mxGUI      |
| - Craite Boy Vir                                  | Boshary     Text Nameron     Text     Text | d (fermal, 100,00 HE) |
|                                                   | <bod. next=""> Cancel</bod.>                                                                                                    |                       |
|                                                   |                                                                                                    |                       |

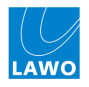

3. Enter a name for the virtual machine – in our example, 4.18 – and select Next:

| Oracle VH VirtualBox Manager     File: MeXive: Heb |                                                                                                    | _181×              |
|----------------------------------------------------|----------------------------------------------------------------------------------------------------|--------------------|
| New Settings Start Decord                          |                                                                                                    | Octais 💿 Snapshots |
| mxGUT<br>@Proveed Off                              | General Nete: modul G5 Type: Other Linux System                                                                                                    | Preview            |
|                                                    | 🖲 Display                                                                                                    |                    |
|                                                    | Vettore     210       VI. Name and OS Type     Image: Comparison of the new virtual machine and sets: the type of the guest operating system.     Image: Comparison of the new virtual machine and sets: the type of the guest operating system.     Image: Comparison of the new virtual machine used with virtual machine.       Image: Comparison of the new virtual machine used with virtual machine.     Image: Comparison of the new virtual machine.     Image: Comparison of the new virtual machine.     Image: Com virtual machine.     Image: Comparison of the | Somal, 100,00 MB)  |

4. Set the Base Memory to the recommended size, and select Next:

| Oracle VH VirtualBox Manager     The University of the University of the Univer |                                                                                                | X                  |
|----------------------------------------------------------------------------------------------------|------------------------------------------------------------------------------------------------|--------------------|
| New Setings Start Doord                                                                                                    |                                                                                                | Cetals 🖾 Snapshots |
| mxGUI<br>Drowered Off                                                                                                    | General     Name: mxGUI     O5 Type: Other Linux                                               | Preview            |
|                                                                                                    | System                                                                                         | mxGUI              |
|                                                                                                    | Display                                                                                        |                    |
| 💱 Create New Virtu                                                                                                    | I Hachine                                                                                      |                    |
|                                                                                                    | Memory                                                                                         |                    |
|                                                                                                    | Select the amount of base memory (RAM) in megabytes to be allocated to the virtual<br>machine. | Normal, 100,00 MB) |
|                                                                                                    | The recommended base memory size is 192 MB.                                                    |                    |
|                                                                                                    |                                                                                                |                    |
|                                                                                                    | 4 MB 4096 MB                                                                                   |                    |
|                                                                                                    |                                                                                                |                    |
|                                                                                                    |                                                                                                |                    |
|                                                                                                    |                                                                                                |                    |
|                                                                                                    |                                                                                                |                    |
|                                                                                                    | < Back Next > Cancel                                                                           |                    |
|                                                                                                    |                                                                                                |                    |
|                                                                                                    |                                                                                                |                    |
|                                                                                                    |                                                                                                |                    |
|                                                                                                    |                                                                                                |                    |
|                                                                                                    |                                                                                                |                    |
|                                                                                                    |                                                                                                |                    |
|                                                                                                    |                                                                                                |                    |
|                                                                                                    |                                                                                                |                    |
|                                                                                                    |                                                                                                |                    |
|                                                                                                    |                                                                                                |                    |

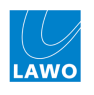

5. Remove the tick beside Start-up Disk, and select Next:

| Stande VH VirtualBox Hanager<br>File Machine Help                                                                                                    |                                                                                                    | _6×                |
|----------------------------------------------------------------------------------------------------|----------------------------------------------------------------------------------------------------|--------------------|
| ● 🍪 🕹 🕁<br>New Settings Start Decard                                                                                                    |                                                                                                    | Detais 💿 Snapshots |
| Mage and a second second secon | Central Nore: moUL Stype: Ofer line:  System  System  System  Solution  Solution  Sol | mxGUI              |
|                                                                                                    | Virtual Hard Disk     If you with you can new add a start-up disk to the new machine. You can either reset a fame with adds or select can them the black tool.     If general, 100,00 HB)       If you read an one complex virtual disk to the machine black tool.     If general, 100,00 HB)       If you read an one complex virtual disk to the machine black tool.     If general, 100,00 HB)       If you read an one complex virtual disk to you can gibt the tays and make the dranges     If general, 100,00 HB)       If you read an one complex virtual disk to you can gibt the tays and make the dranges     If general, 100,00 HB)       If you read an one black disk is 10,00 GB.     If general, 100,00 HB)       If the existing force if an other is created.     If general, 100,00 HB)       If the existing force if you can gibt the tays and make the dranges     If general, 100,00 HB)       If the existing force if you can gibt the tays and make the dranges     If general, 100,00 HB)       If the existing force if you can gibt the tays and make the dranges     If general, 100,00 HB)       If the existing force if you can gibt the tays and make the dranges     If general, 100,00 HB)       If the existing force if you can gibt the tays and make the dranges     If general, 100,00 HB)       If the existing hard dak     If general, 100,00 HB       If the existing hard dak     If general       If the existing hard dak     If general       If the existing hard dak     If general       If the existing hard dak     I                                                                                                    |                    |
|                                                                                                    |                                                                                                    |                    |

6. When prompted, override the Warning by clicking on **Continue**:

| Reversed States 2 State Control Control Contro |
|----------------------------------------------------------------------------------------------------|
| Image: model       Image: model       Image: model <td< th=""></td<>                                                                                                    |
| inide to it like ung the mathing setting       alogo of the first ward.       De you with to contract?       Continue       Go Back                                                                                                    |

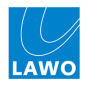

#### 7. Review the Summary and click Create:

| Concle VH VirtualBox Planager |                                                                                                    | <u>د افات</u>       |
|-------------------------------|----------------------------------------------------------------------------------------------------|---------------------|
| New Settings Start Doord      |                                                                                                    | Cetals 🔯 Snapshots  |
| Modifi<br>Provered Off        | Constant Constant Co | Preview<br>mxGUI    |
|                               | Control     2 X       Voir expine to crate a new virtual machine with the following parameters:     4       Noir expine the crate and the crate button. Once you press it, a new virtual machine at any time large best day accessible through the new of the man window.     4                                                                                                    | (termal, 100,00 HB) |

The virtual machine is added to the main menu.

8. With the new virtual machine selected, scroll down the list of **Details** and click on **USB** to open its Settings:

| File Machine Heb                                                                                                    |                     |
|----------------------------------------------------------------------------------------------------|---------------------|
| 🔘 🍪 🕹 🖖<br>New Settops Suit Doord                                                                                                    | 📀 Detais 💿 Seanhois |
| The Ander Field<br>Per Setting Suit Control<br>Provided Off<br>Provided Off<br>P | Entry               |
|                                                                                                    |                     |

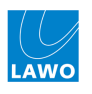

9. Select the "+" icon on the right of the window to add a device:

| Oracle VH VirtualBox Hanager<br>File Machine Help |                 |                                                                                                   | _ (#) ×            |
|---------------------------------------------------|-----------------|---------------------------------------------------------------------------------------------------|--------------------|
| New Settings Start Docard                         |                 |                                                                                                   | Detais 💿 Snapshots |
| mxGUI<br>mbpuvered Off                            |                 | 🗏 General                                                                                         | Preview            |
|                                                   |                 | Name: +-18<br>OS Type: Windows XP                                                                 |                    |
| Powered Off                                       |                 | System                                                                                            |                    |
|                                                   | 4-18 - Settings | 1                                                                                                 | ¥                  |
|                                                   | System          |                                                                                                   |                    |
|                                                   | Display         | Enable US8 Controller     Enable US8 2.0 (BHCI) Controller                                        |                    |
|                                                   | Storage         | USB Device Filters                                                                                |                    |
|                                                   | Network         |                                                                                                   | ~                  |
|                                                   | Serial Ports    |                                                                                                   |                    |
|                                                   | Shared Folders  |                                                                                                   |                    |
|                                                   |                 |                                                                                                   |                    |
|                                                   |                 |                                                                                                   |                    |
|                                                   |                 |                                                                                                   |                    |
|                                                   |                 | Select a settings category from the list on the left-hand side and move the mouse over a settings |                    |
|                                                   |                 | Item to get more information.                                                                     |                    |
|                                                   |                 | OK Cancel Help                                                                                    | 1                  |
| -                                                 |                 |                                                                                                   |                    |
|                                                   |                 |                                                                                                   |                    |
|                                                   |                 |                                                                                                   |                    |
|                                                   |                 |                                                                                                   |                    |
|                                                   |                 |                                                                                                   |                    |
|                                                   |                 |                                                                                                   |                    |
|                                                   |                 |                                                                                                   |                    |
|                                                   |                 |                                                                                                   |                    |
| I                                                 |                 |                                                                                                   |                    |

10. Select your CF card writer (e.g. **SanDisk**) from the drop-down options:

| Cracle VH VirtualBox Manager                                                                                                    | ex                                                                                                    |
|----------------------------------------------------------------------------------------------------|----------------------------------------------------------------------------------------------------|
| Te relations repu<br>O O O O O O O O O O O O O O O O O O O                                                                                                     | Crats     Septes                                                                                                    |
| Browerd Off     Source of Off     Source of Off                                                                                                    | General     None: 4-13     System     System     4-18                                                                                                    |
| Image: Section of the section of the section of t | 2      2      2      2      2      2      2      2      2      2      2      2      2      2      2      2      2      2      2      2      2      2      2      2      2      2      2      2      2      2      2      2      2      2      2      2      2      2      2      2      2      2      2      2      2      2      2      2      2      2      2      2      2      2      2      2      2      2      2      2      2      2      2      2      2      2      2      2      2      2      2      2      2      2      2      2      2      2      2      2      2      2      2      2      2      2      2      2      2      2      2      2      2      2      2      2      2      2      2      2      2      2      2      2      2      2      2      2      2      2      2      2      2      2      2      2      2      2      2      2      2      2      2      2      2      2      2      2      2      2      2      2      2      2      2      2      2      2      2      2      2      2      2      2      2      2      2      2      2      2      2      2      2      2      2      2      2      2      2      2      2      2      2      2      2      2      2      2      2      2      2      2      2      2      2      2      2      2      2      2      2      2      2      2      2      2      2      2      2      2      2      2      2      2      2      2      2      2      2      2      2      2      2      2      2      2      2      2      2      2      2      2      2      2      2      2      2      2      2      2      2      2      2      2      2      2      2      2      2      2      2      2      2      2      2      2      2      2      2      2      2      2      2      2      2      2      2      2      2      2      2      2      2      2      2      2      2      2      2      2      2      2      2      2      2      2      2      2      2      2      2      2      2      2      2      2      2      2      2      2      2      2      2      2      2      2      2      2      2      2      2      2 |
|                                                                                                    | Cancel Heb                                                                                                    |

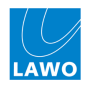

**11.** The CF card writer is added to the USB Device Filters. Click on **OK** to return to the main menu:

| S Oracle VH VirtualBox Manager<br>Tile Machine Hep                                                                                                    |                                                                                                    |                                                                                                    | X                    |
|----------------------------------------------------------------------------------------------------|----------------------------------------------------------------------------------------------------|----------------------------------------------------------------------------------------------------|----------------------|
| 🕐 🍪 🎝 🧄<br>New Settings Start Docard                                                                                                    |                                                                                                    |                                                                                                    | 😵 Detais 🛛 Snapshots |
| Impact II           Impact II           Impact II           Impact II           Impact II           Impact II           Impact II           Impact II           Impact III           Impact III           Impact III           Impact III           Impact III           Impact III           Impact III           Impact III           Impact III           Impact III           Impact III           Impact IIII           Impact IIII           Impact IIIIIIIIIIIIIIIIIIIIIIIIIIIIIIIIIIII |                                                                                                    | Concernation  Realist  Concernation  Concernation  Concer | Proview 4-18         |
|                                                                                                    | Image: Section Section Sectio | Institution         IP Institution Controller         IP Institution Controller         USB Device PRess         IP Socials InsugeMate CP Reader/Writer [3021]         Socials InsugeMate CP Reader/Writer [3021]         Social a setting category from the left on the left hand side and move the mouse over a setting time in the left hand side and move the mouse over a setting time in the left hand side and move time in the left hand side and move time in the left hand side and move time in the left hand side and move time in the left hand side and move time in the left hand side and move tin the left hand side and move time in the lef                                                                                                    |                      |

**12.** Now click on **Storage**:

| Oracle VH VirtualBox Manager<br>e Machine Help     |                                                                        |                      |
|----------------------------------------------------|------------------------------------------------------------------------|----------------------|
| ev Settings Start Decerd                           |                                                                        | 😵 Detais 💿 Snapshots |
| moGili     @Powered Off     4-18     @ Powered Off | Central<br>Nance: 4-18<br>Stype: Wrodow MP                             | E Preview            |
|                                                    |                                                                        | 4-18                 |
|                                                    | Vij Despelov<br>Video Mennovri 16 M8<br>Remote Despelovarer : Dasabled |                      |
|                                                    | Tod Secondary Master (CD,D10): Empty                                   |                      |
|                                                    | Hot Churrer Witedward DevetSound<br>Costroller: 1014 6097              |                      |
|                                                    | Ø USB<br>Device Filters: 1 (1 active)                                  |                      |
|                                                    | iii Shared Toklers<br>Acroc                                            |                      |
|                                                    | Anne                                                                   |                      |
|                                                    |                                                                        |                      |
|                                                    |                                                                        |                      |
|                                                    |                                                                        |                      |
|                                                    |                                                                        |                      |

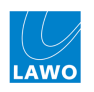

#### 13. ADD CD/DVD DEVICE

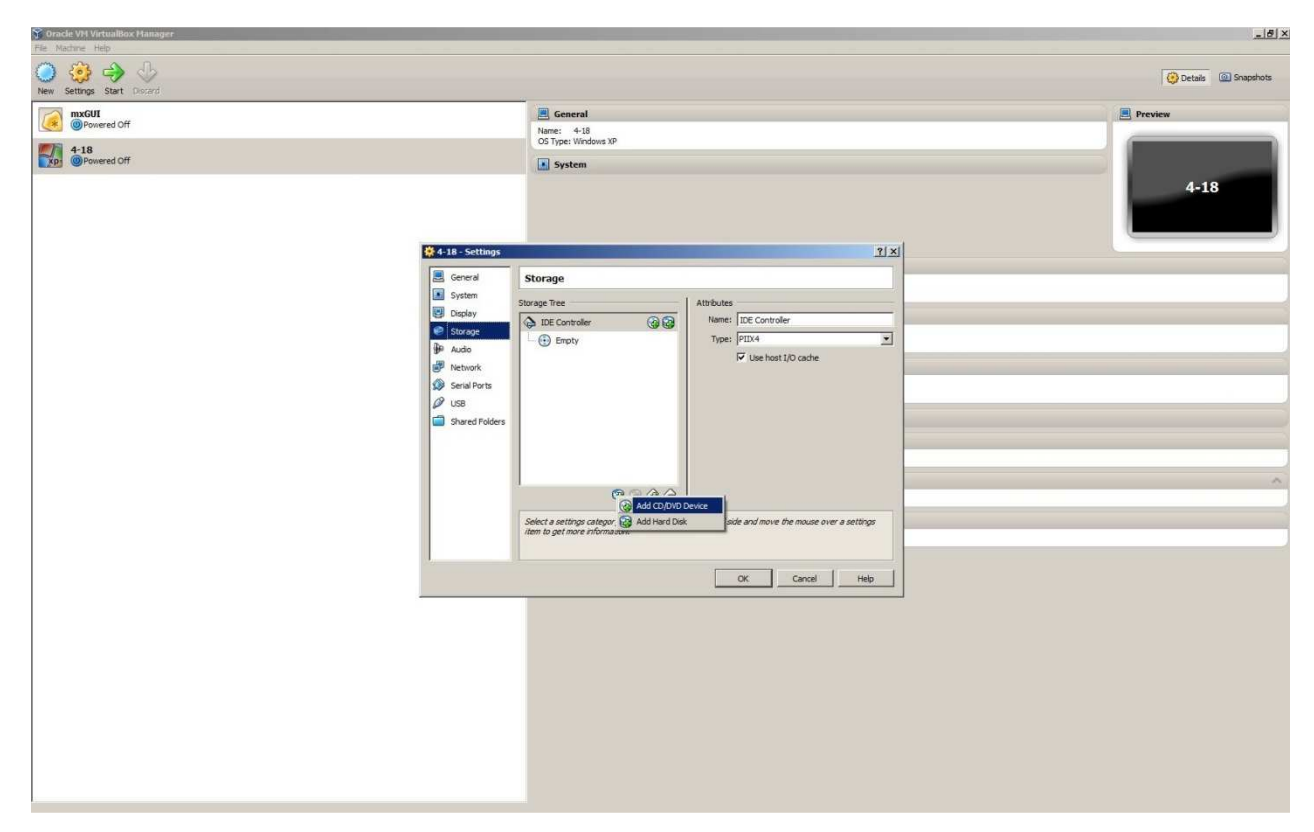

#### 14. CHOOSE DISK

| 😭 Oracle VH VirtualBox Hanager.<br>File - Nachne - Heb |                                                                                                    | X                     |
|--------------------------------------------------------|----------------------------------------------------------------------------------------------------|-----------------------|
| New Settings Start Discard                             |                                                                                                    | 😧 Details 🕲 Snapshots |
| mxGUI                                                  | E General                                                                                                    | 📃 Preview             |
|                                                        | Name: 4-18<br>OS Type: Windows XP                                                                                                    |                       |
| xp @Powered Off                                        | System                                                                                                    |                       |
|                                                        | A 10settage  A 10settage  General  Strage  Strage  Strage  Strage  Strage  Strage  Mado  Mathod  Strate  Strage  Strage | 4-18                  |
|                                                        |                                                                                                    |                       |
|                                                        |                                                                                                    |                       |
|                                                        |                                                                                                    |                       |
|                                                        |                                                                                                    |                       |
|                                                        |                                                                                                    |                       |

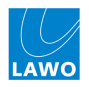

 Select and choose the ISO file for your system software (e.g. Lawo-boot- cd\_V4-18-0-0.iso), which is part of the LAWO software release:

| 🝸 Oracle VH VirtualBox Hanager                                                                                                    |                                                      |                                                                                                    |                                                                                                    | _ 6 ×            |
|----------------------------------------------------------------------------------------------------|------------------------------------------------------|----------------------------------------------------------------------------------------------------|----------------------------------------------------------------------------------------------------|------------------|
| New Settings Start Decord                                                                                                    |                                                      |                                                                                                    |                                                                                                    | Octale Snapshots |
| Image: Image of the second of the second of the s | General Norre: 4-1 OS Type: Wr System                | l<br>8<br>down XP<br>V                                                                                                    |                                                                                                    | Preview 4-18     |
|                                                                                                    | 4-18 - Settings<br>Choose a virtual CD/DVD disk file | ente - Egene Dokumente - 🔹 🖌                                                                                                    | 한 호]<br>Eigene Dokumente durchsuchen                                                                                                    |                  |
|                                                                                                    | Digensien - Neuer Ordner                             | Bibliothek "Dokum<br>Egene Dokumente A<br>Esene Sokumente A<br>Esene Soku | Image: Control of the second second | ^                |
|                                                                                                    | bine-boot of _14-18-0.<br>Bio Inope<br>Dateiname [an | Jio Anderungatakan: 26 UJ 2012 (2010)<br>Grade: 349 Md<br>va-boot-cd V4-18-0-0.ko                                                                                                    | All CD/DVD-RCM disk images (¥<br>Offinen ¥ Abbrechen                                                                                                    |                  |

#### 16. Click OK

| Concile VM VirtualBox Manager<br>Fie: Machine: Help                                                                                                    |                                                                                                    | _]\$ ×               |
|----------------------------------------------------------------------------------------------------|----------------------------------------------------------------------------------------------------|----------------------|
| New Settings Start Ducard                                                                                                    |                                                                                                    | 🚱 Detais 💿 Snapshots |
| mxGUI                                                                                                    | 🗏 General                                                                                                    | Preview              |
|                                                                                                    | Name: 4-18<br>OS Type: Windows XP                                                                                                    |                      |
| Alta     Proveed Off      Call & Schlage     Schlage     Schl | C hyte: Windows 39<br>Storage<br>Storage Tree<br>DEC Controller<br>DEC Controller<br>Type: [120 Controller<br>Type: [120 Contr | 4-18                 |
|                                                                                                    | Cercol     Poly                                                                                                    |                      |
|                                                                                                    |                                                                                                    |                      |

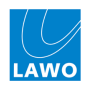

You should now see the CD / DVD-ROM ISO file and the USB device listed within the main menu:

| File Machine Help         |                                                                                   |                                                 |                      |
|---------------------------|-----------------------------------------------------------------------------------|-------------------------------------------------|----------------------|
| New Settings Start Docard |                                                                                   |                                                 | 🚱 Detais 🔯 Snapshots |
| wxGUI<br>@Powered Off     | General Name: 4-18                                                                |                                                 | Preview              |
| 4-18<br>⊕ Poweed Cff:     | C0 Tipe: Windows I/P   System                                                     |                                                 | 4-18                 |
|                           | Display Video Memory: 16 M8 Remote Desktop Server: Disabled                       |                                                 |                      |
|                           | O thereas                                                                         |                                                 |                      |
|                           | IDE Controller<br>IDE Franzy Master (CD/(DVD):<br>IDE Secondary Master (CD/(DVD): | lawo-boot-cd_V4-18-0-0.iso (349,93 MB)<br>Empty |                      |
|                           | Je Audio                                                                          |                                                 |                      |
|                           | Host Driver: Windows DirectSound<br>Controller: ICH AC97                          |                                                 |                      |
|                           | 🗐 Network                                                                         |                                                 | 2                    |
|                           | Ø US8                                                                             |                                                 |                      |
|                           | Device Filters: 1 (1 active)                                                      |                                                 |                      |
|                           | G Shared Folders                                                                  |                                                 |                      |
|                           | None                                                                              |                                                 |                      |
|                           | Description                                                                       |                                                 |                      |
|                           | None                                                                              |                                                 |                      |
|                           |                                                                                   |                                                 |                      |

**17.** Click on **Start** to start the virtual machine:

The control system boots within the VirtualBox window.

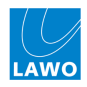

## 3 Creating the CF Cards

| Move using IUP1 IDOWN1, IEnter1 to select                                                                                                    | Move using LUFI LDOWNJ, LEnterJ to select                                                                                                    |
|----------------------------------------------------------------------------------------------------|----------------------------------------------------------------------------------------------------|
| 1 nc2 56 Menu<br>2 nc2 66 Menu<br>3 nc2 90 Menu<br>4 Move73 Menu<br>5 Exit CP-Card Greator                                                                                                    | 2 nc2 66 Menu<br>3 nc2 66 Bayserver Menu<br>3 nc2 66 Mk2 Menu<br>4 Return to Main Menu                                                                                                    |
| CQuit>                                                                                                    | 2. ► 18 > (Hajn Renu>                                                                                                    |
|                                                                                                    |                                                                                                    |
| Nove using TUP1 [DOWN], (Enter) to select                                                                                                    | mož 66 System CP-Card                                                                                                    |
| Nove using TUP1 [DOWN]. [Enter] to select<br>Down using TUP1 [DOWN]. [Enter] to select<br>Down using [UP1 [DOWN]. [Enter] to select                                                                                                    | Now creating mc2 66 System CP-Card<br>Now creating mc2 66 System CP card for Component/s 960/01, 960/41 with<br>following parameters:                                                                                               |
| Incl bb Classic CF-Card Renu           Ince using IUP1 IDDMR1, EEnter1 to select           Inc2 66 System CF-Card         C960/01, 960/41)           Z mc2 66 Data CF-Card         C960/01, 960/41, 960/43)           3 HD Core Teleporter CF-Card         C960/01, 960/41, 960/43)                                                                                                    | Now creating mc2 66 System CP-Card<br>Now creating mc2 66 System CP card for Component/s 960/01, 960/41 with<br>following parameters:<br>SYSTEM IMPGE = mc2_66_system_fs_04-0-2-0.tar.gz                                            |
| Image of the second second s | Now creating mc2 66 System CF-Card<br>Now creating mc2 66 System CF card for Component/s 960/01, 960/41 with<br>following parameters:<br>SYSTEM INAGE = mc2_66_system_fs_04-0-Z-0.tar.gz<br>CARD READER = /deu/sda                  |
| Image of the second state of the second state of the second sta | Now creating mc2 66 System CF-Card<br>Now creating mc2 66 System CF card for Component/s 960/01, 960/41 with<br>following parameters:<br>SYSTEM IMAGE = mc2_66_system_fs_04-0-2-0.tar.gz<br>CARD READER = /deu/sda<br>Are you sure? |
| Inc. bb Classic CF-Card New           Houe using IUP1 DDUH1, [Enter] to select           Image: the select           Image: the select           Image: the select           Image: the select           Image: the select           Image: the select           Image: the select           Image: the select           Image: the select           Image: the select           Image: the select select           Image: the select select select           Image: the select select select select           Image: the select select                                                                                                    | Now creating mc2 66 System CF-Card<br>Now creating mc2 66 System CF card for Component/s 960/01, 960/41 with<br>following parameters:<br>SYSTEM IMAGE = mc2_66_system_fs_04-0-2-0.tar.gz<br>CARD READER = /deu/sda<br>Are you sure? |

When you start the virtual machine, use the following menus to create the new system CF-card (Please use the original Lawo CF-cards):

The backup card will now be created; the system reports back its progress. The text will read "CF Card now ready – it can be removed safely" when the operation is complete.

For details on how to replace a flashcard, please refer to your Technical Manual.

For further assistance, please contact the Lawo Service Department at <a href="mailto:service@lawo.de">service@lawo.de</a>

Lawo AG, Germany Phone: +49 7222 1002-0 Web: www.lawo.de

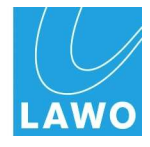